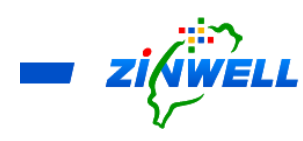

# ATSC 3.0 ZAT-6000 Broadband Set-Top-Box

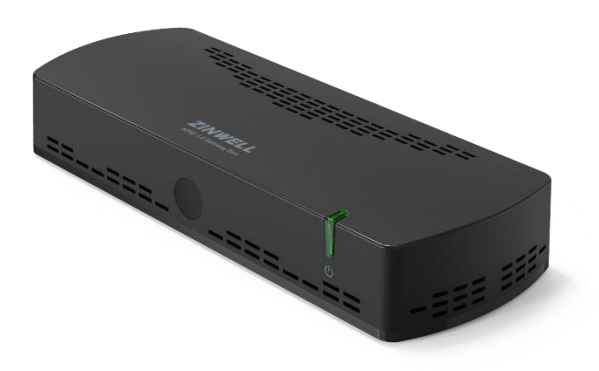

# Installation and Description Guide

Version 2.1.8

#### Copyright © 2023 Zinwell Corporation. All rights reserved.

Zinwell and the logo of Zinwell are the distinctive trademarks of Zinwell Corporation in R.O.C. (Republic of China) and/or other jurisdictions. This product is under the protection of Taiwan, R.O.C. (Republic of China) and international copyright and intellectual property laws. August 2023 Version 2.1.8 Broadband Set-Top-Box Model: ASTC 3.0 ZAT-6000

Certified by

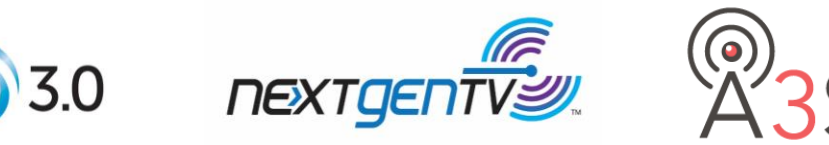

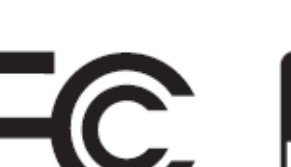

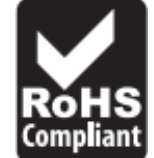

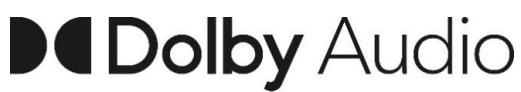

This product uses Dolby Audio technologies to play movies and TV shows in surround sound

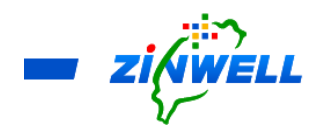

#### **Federal Communication Commission Interference Statement**

This equipment has been tested and found to comply with the limits for a Class B digital device, pursuant to Part 15 of the FCC Rules. These limits are designed to provide reasonable protection against harmful interference in a residential installation. This equipment generates, uses and can radiate radio frequency energy and, if not installed and used in accordance with the instructions, may cause harmful interference to radio communications. However, there is no guarantee that interference will not occur in a particular installation. If this equipment does cause harmful interference to radio or television reception, which can be determined by turning the equipment off and on, the user is encouraged to try to correct the interference by one of the following measures:

- Reorient or relocate the receiving antenna.
- Increase the separation between the equipment and receiver.
- Connect the equipment into an outlet on a circuit different from that to which the receiver is connected.
- Consult the dealer or an experienced radio/TV technician for help.

FCC Caution: Any changes or modifications not expressly approved by the party responsible for compliance could void the user's authority to operate this equipment.

This device complies with Part 15 of the FCC Rules. Operation is subject to the following two conditions: (1) This device may not cause harmful interference, and (2) this device must accept any interference received, including interference that may cause undesired operation.

#### FCC Radiation Exposure Statement:

This equipment complies with FCC radiation exposure limits set forth for an uncontrolled environment. This equipment should be installed and operated with minimum distance 20cm between the radiator & your body.

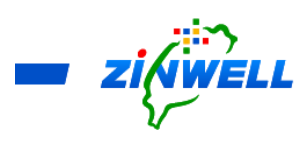

# Contents

| 1 Important Safety Instruction and Precaution                                                    |  |  |  |  |
|--------------------------------------------------------------------------------------------------|--|--|--|--|
| 2 Knowing Your Set-Top Box                                                                       |  |  |  |  |
| 2.1 Theory of Operation                                                                          |  |  |  |  |
| 2.2 Model Specification                                                                          |  |  |  |  |
| 2.3 Features                                                                                     |  |  |  |  |
| 2.4 Package Contents                                                                             |  |  |  |  |
| 2.5 Panel Specification                                                                          |  |  |  |  |
| 3 Finding Out the IR Remote Control                                                              |  |  |  |  |
| 4 Installing Your Set-Top Box 10                                                                 |  |  |  |  |
| 4.1 Installing Instruction in 3 Steps 10                                                         |  |  |  |  |
| 5 Setting up the Program System – First Time Installation 11                                     |  |  |  |  |
| (Note: For watching encrypted channels it is necessary to connect to the internet either via Wi- |  |  |  |  |
| Fi or Ethernet. Please refer to Section 6 and 7 for connecting to the internet.) 11              |  |  |  |  |
| 6 (Wi-Fi ON) Connecting to Internet via Your Wi-Fi/AP Router                                     |  |  |  |  |
| 6.1 Checking on Internet Connection Status                                                       |  |  |  |  |
| 7 (Wi-Fi OFF) Connecting to Internet via Ethernet Network                                        |  |  |  |  |
| 8 (Wi-Fi OFF) Knowing Hot Spot Function                                                          |  |  |  |  |
| 8.1 Sharing Internet Access to your PED (Personal Electronic Devices)                            |  |  |  |  |
| 8.2 Hot Spot Sharing – Password and Name Setting                                                 |  |  |  |  |
| 9 Function Overview                                                                              |  |  |  |  |
| 9.1 Guide to the Setting System                                                                  |  |  |  |  |
| 9.2 Other Functions                                                                              |  |  |  |  |
| 9.2.1 Searching for the Available Channels (Auto Scan)                                           |  |  |  |  |
| 9.2.2 Searching for the Available Channels (Manual Scan)                                         |  |  |  |  |
| 9.2.3 Selecting Your Preferred Language for Audio                                                |  |  |  |  |
| 9.2.4 Turning Off the Caption                                                                    |  |  |  |  |
| 9.2.5 Selecting the Parental Rating                                                              |  |  |  |  |
| 9.2.6 Time Setting                                                                               |  |  |  |  |
| 9.2.7 Setting the Display Duration                                                               |  |  |  |  |
| 9.2.8 Changing the Administrator PIN                                                             |  |  |  |  |
| 9.2.9 Obtaining the Program Content Introduction                                                 |  |  |  |  |
| 10 APK Installation and Software Upgrading via USB Storage Device                                |  |  |  |  |
| 11 Software Upgrading via OTA Service                                                            |  |  |  |  |
| 12 Trouble Shooting                                                                              |  |  |  |  |
| 13 Contacting Us                                                                                 |  |  |  |  |

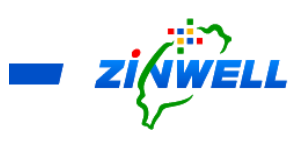

- 1 Important Safety Instruction and Precaution
  - Read through all the instructions carefully before use.
  - Operate this product only in the manner described.
  - Only a Water-dampened soft-cloth is recommended to clean the surface of this product.
  - Do not expose this product excess vibration.
  - Keep this product in well ventilated areas.
  - The following substance or condition will cause the damage to this product:
    - any liquid such as water or moisture
    - extreme heat, cold, humidity
    - dusty or sandy environments
  - During lightning storms, disconnect this product from electrical mains and antenna.
  - Only place this device on stable surfaces and ensure that any attached cables are secure and will not cause the device to fall.
  - There are no user serviceable parts in this product.
  - Any un-authorized attempt to disassemble or repair this product will void product warranty and may cause dangerous electric shock.
  - Retain the manuals for future reference.
  - ONLY remove any power or data cords by pulling them from the plug.
  - Using this product near other electronic devices may cause interference.
  - Images shown in this document are for references only and there may be differences between images and actual products.
  - Do not mix old and new batteries in the IR remote control.

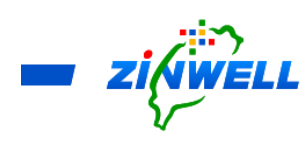

- 2 Knowing Your Set-Top Box
  - 2.1 Theory of Operation

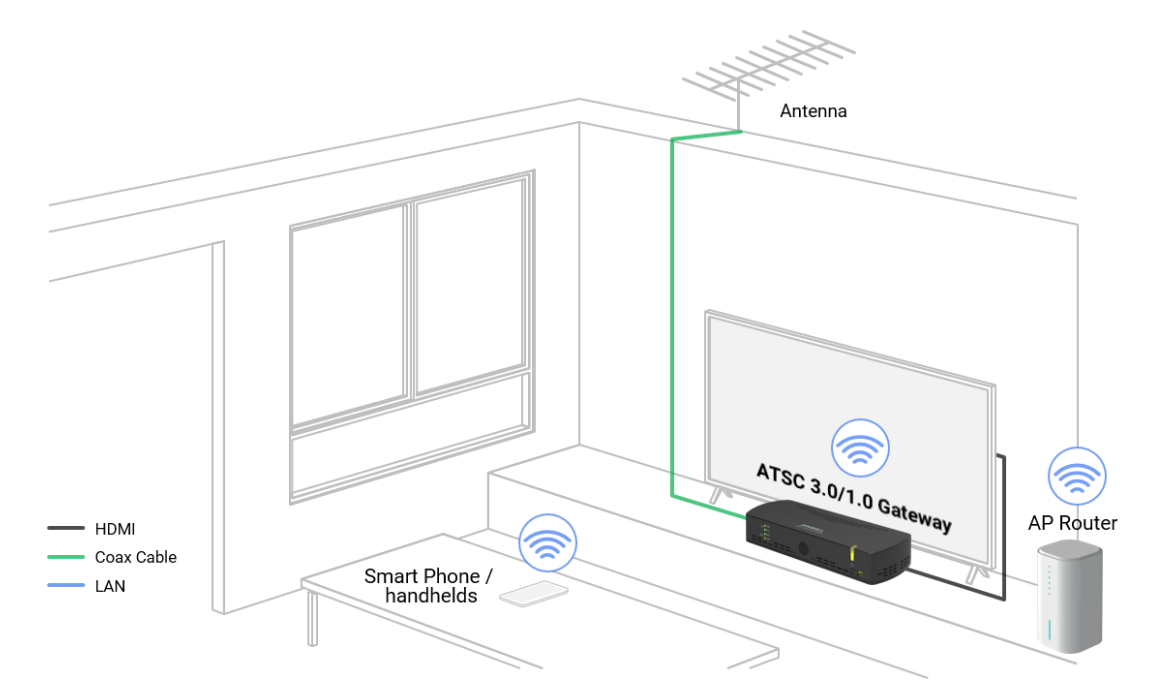

# 2.2 Model Specification

| Tuner Input             | ATSC1.0/3.0 Dual Mode Tuner | 2 Tuners                |
|-------------------------|-----------------------------|-------------------------|
|                         | Frequency Range             | 42MHz ~ 866MHz          |
| Video (optional)        | Decode                      | MPEG2 (ATSC 1)          |
|                         |                             | HEVC 4Kp60 (ATSC 3)     |
|                         | Output                      | HDMI 2.1                |
| Audio (optional)        | Decode                      | AC-3 (ATSC 1)           |
|                         |                             | AC-4 (ATSC 3)           |
|                         | Output                      | HDMI 2.1                |
| Ethernet                | 10/100M                     | RJ-45                   |
| Wi-Fi                   | 2.4G/5G                     | 802.11a/b/g/n/ac        |
|                         | Antenna                     | 1T1R                    |
| <b>DC Power Adaptor</b> | DC Jack                     | 12V / 1.5A              |
| Peripheral              | USB 3.0                     | USB Type A              |
| LED indicator           |                             | ON: Green, Standby: Red |
| <b>Remote Control</b>   | IR                          | 32 Keys                 |
| Dimension               |                             | 211 x 80 x 36.2 (mm)    |
| HDCP (Optional)         |                             | HDCP 1.4, HDCP 2.2,     |
|                         |                             | HDCP 2.3                |
| Widevine                |                             | Level 1                 |
| HDR (Optional)          |                             | HDR-10, HLG, SL-HDR     |

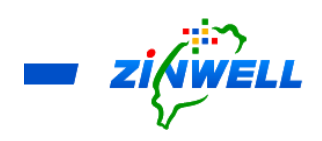

- 2.3 Features
- Emergency alerting system
- ATSC 3.0 broadcast application compliant
- ATSC 3.0 / 1.0 receiving capability
- 4k UHD Video
- Remote learning Application

- 2.4 Package Contents
  - 1 x STB-ASTC 3.0 Set-Top Box
  - 1 x IR Remote Control
  - 1 x Power Adaptor (12V/1.5A)
  - 1 x Installation and Description Guide (This Document)
  - 1 x Window Antenna (Optional for the project)
  - 1 x HDMI Cable (Optional for the project)
  - 1 x RF Cable (Optional for the project)

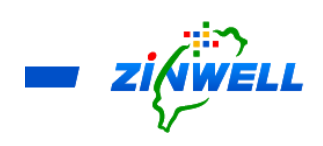

2.5 Panel Specification

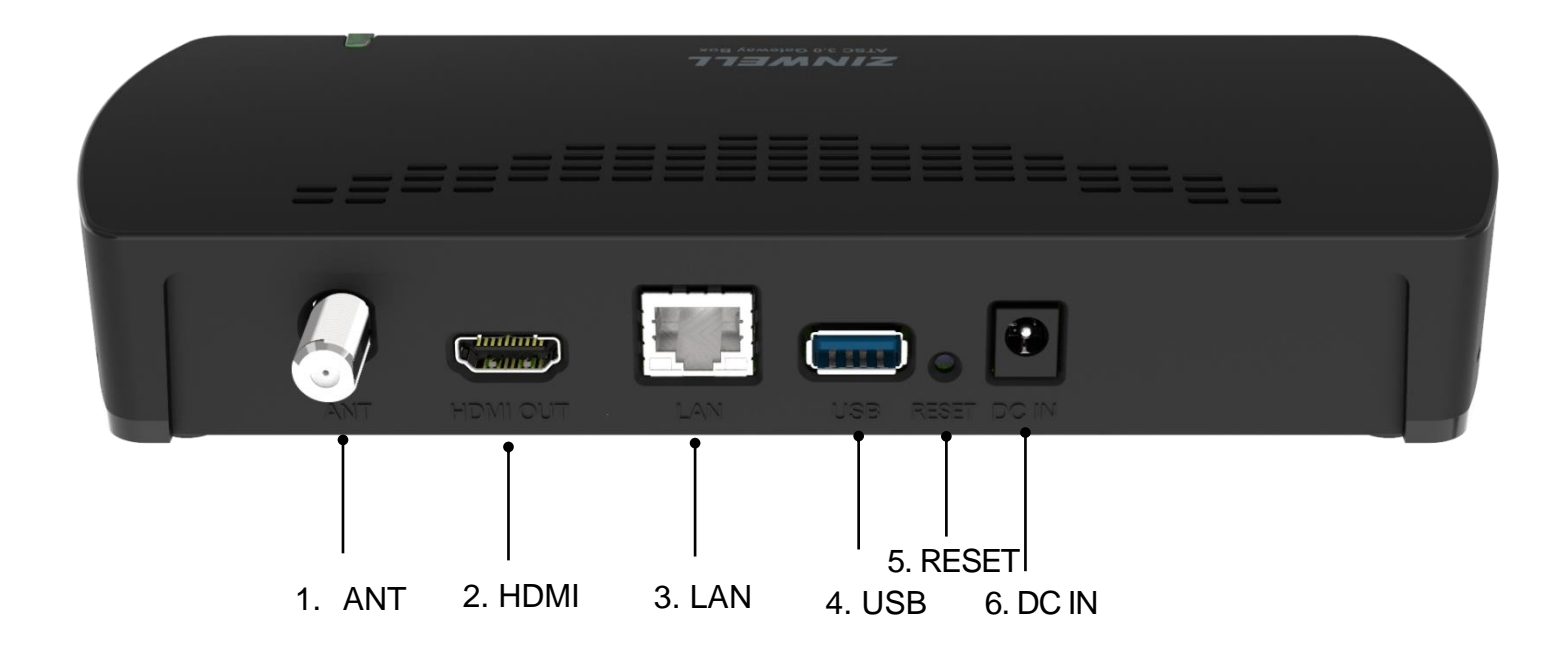

- 1. Antenna port is to connect the cable from your aerial
- **2. HDMI out port** is to connect the cable from your display
- 3. LAN port is for Ethernet (RJ45) network or internet access
- 4. USB port is for peripherals such as thumb drive, storage devices and so on
- **5. RESET button** is to reboot the device manually
- 6. DC IN is to connect the power adapter (12V/1.5A) to provide power to the Set-Top Box

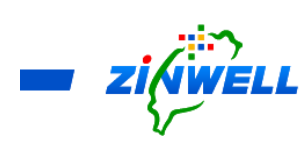

3 Finding Out the IR Remote Control

| IR Key        | Function             |  |  |
|---------------|----------------------|--|--|
| POWER         | Power Key            |  |  |
| AUDIO         | Audio Track Key      |  |  |
| CLOSE CAPTION | <b>Close Caption</b> |  |  |
| ALERT         | Alert Key            |  |  |
| E-LEARNING    | E-Learning           |  |  |
| 1             | Number keys 1        |  |  |
| 2             | Number keys 2        |  |  |
| 3             | Number keys 3        |  |  |
| 4             | Number keys 4        |  |  |
| 5             | Number keys 5        |  |  |
| 6             | Number keys 6        |  |  |
| 7             | Number keys 7        |  |  |
| 8             | Number keys 8        |  |  |
| 9             | Number keys 9        |  |  |
| 0             | Number keys 0        |  |  |
| Heart (Icon)  | Favorite             |  |  |
| EPG           | EPG (Guide) Key      |  |  |
| VOL+          | Volume Up Key        |  |  |
| VOL-          | Volume Down Key      |  |  |
| CH+           | Channel Up Key       |  |  |
| CH-           | Channel Down Key     |  |  |
| Setting       | Setting Key          |  |  |
| HOME          | Home Key             |  |  |
| Mute          | Volume mute          |  |  |
| Menu          | Menu Key             |  |  |
| Up (Icon)     | Uр Кеу               |  |  |
| Down (Icon)   | Down Key             |  |  |
| ОК            | Select Key           |  |  |
| Right (Icon)  | Right Key            |  |  |
| Left (Icon)   | Left Key             |  |  |
| BACK          | Back Key             |  |  |
| INFO          | Info. Key            |  |  |

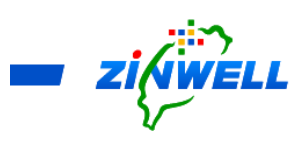

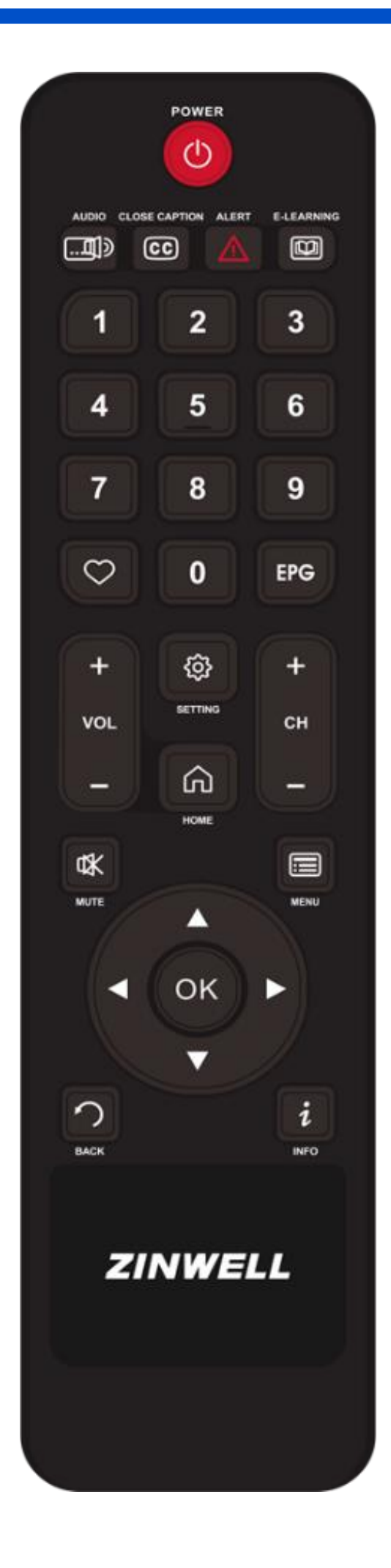

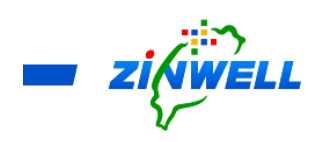

- 4 Installing Your Set-Top Box
  - 4.1 Installing Instruction in 3 Steps
  - Step 1. Connect your Coaxial Cable to the Antenna Port
  - Step 2. Insert your HDMI cable from HD TV into HDMI OUT Port
  - Step 3. Plug the power adaptor into DC IN Port while the other end into power socket

Refer to the image below for **the designated port** in **each step**:

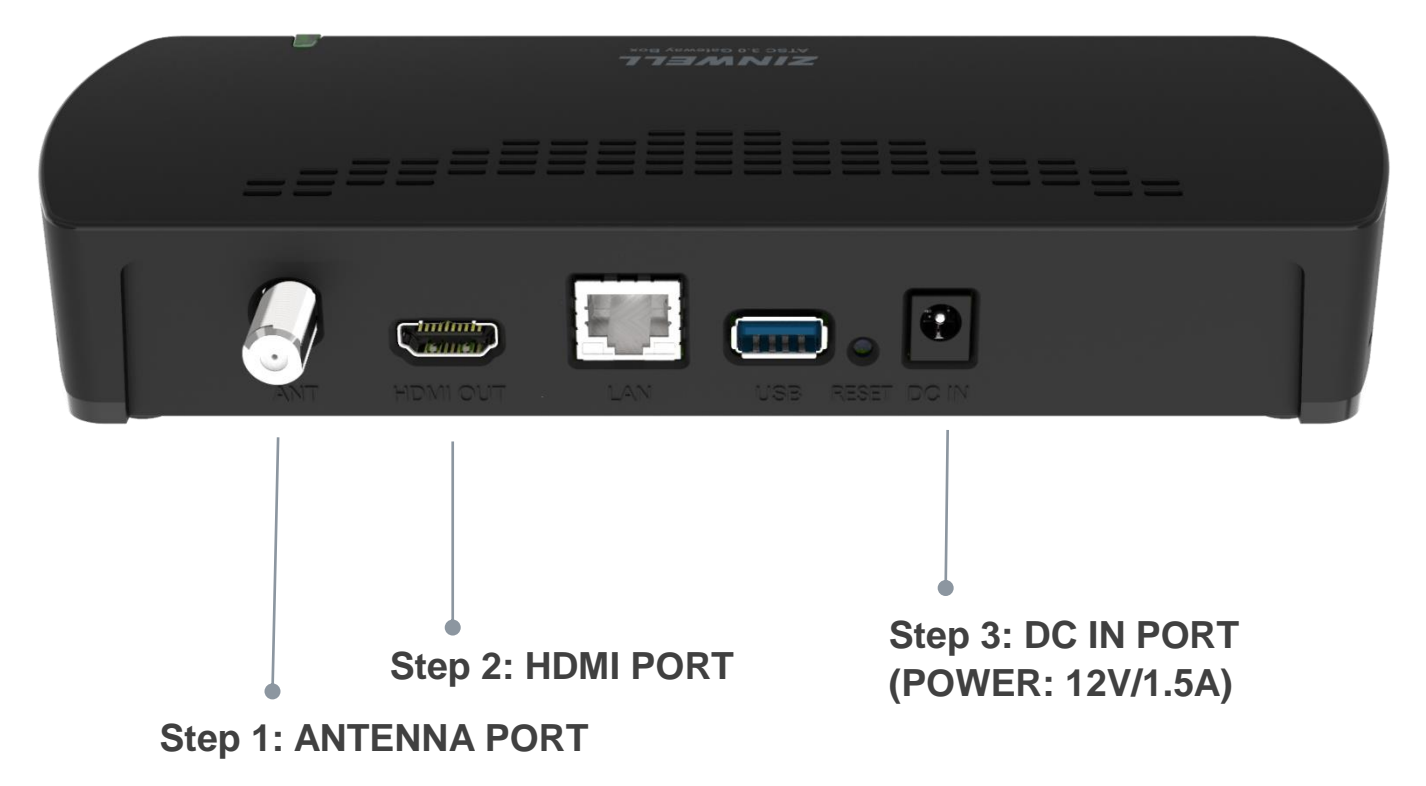

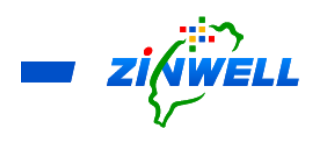

#### 5 Setting up the Program System – First Time Installation

(Note: For watching encrypted channels it is necessary to connect to the internet either via Wi-Fi or Ethernet. Please refer to Section 6 and 7 for connecting to the internet.)

| Quick Setup                                                                                                    |  |
|----------------------------------------------------------------------------------------------------|--|
| Scan Channel<br>The system has no channels and it will<br>start scanning channels. Scan for<br>channels can take several minutes.<br>Please select OK to start scan. |  |

Step 1. **Turn ON** the Power of Gateway. **Quick Setup** page will be shown as the image on the left side. Press **OK** to confirm.

Step 2.

#### **Process of Channel**

Scanning will be completed

once the percentage bar has

reached 100%.

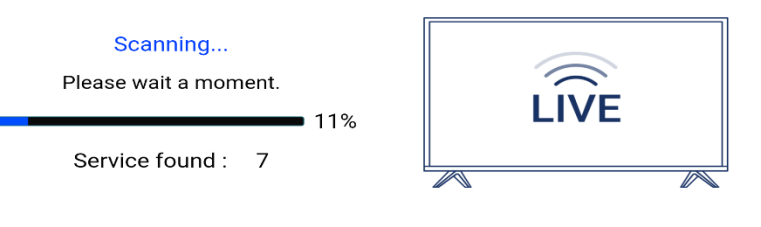

| Step 3 |
|--------|
| SIED . |

"Service found" stands for available

TV channels during scanning.

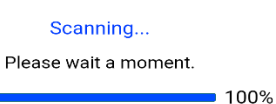

Service found : 8

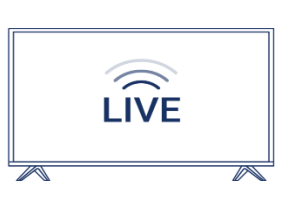

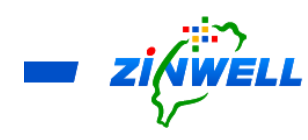

Step 4. After completion of Channel Scanning, **the program will start displaying**. Refer to the image on the right side,

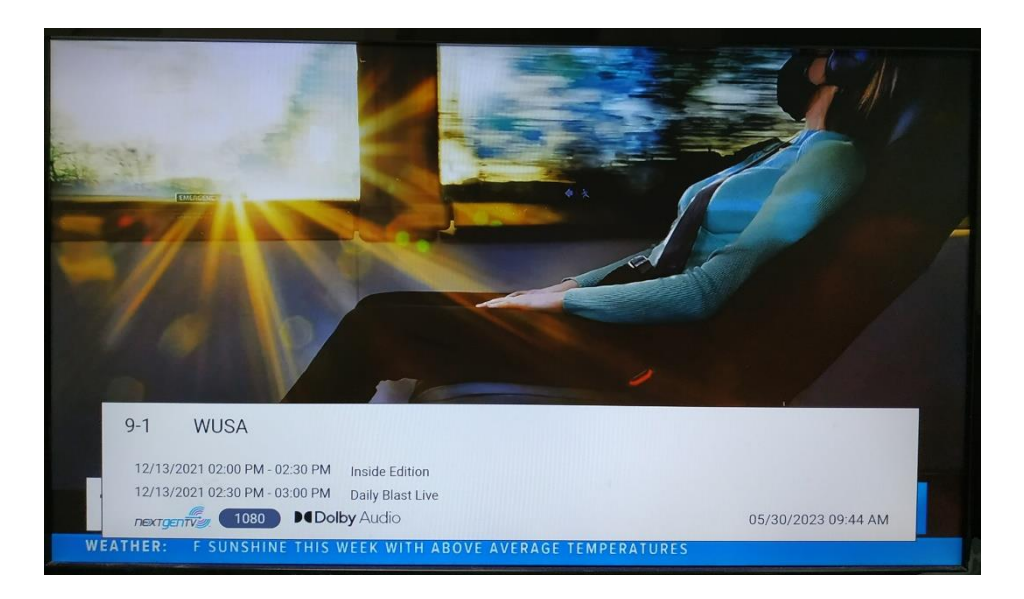

- 6 (Wi-Fi ON) Connecting to Internet via Your Wi-Fi/AP Router \*Before Reading the Instructions
  - The Wi-Fi and Ethernet functions CANNOT be executed at the same time. Ensure the Set-Top Box is NOT CONNECTED to any Ethernet Cable before ENABLING Wi-Fi function in the Set-Top Box.

Turn **ON** the Power of Set-Top Box (IF it's the First Time Installation) -> Press the "**SETTING**" button on the remote controller (Refer to the Image on the right side)

(IF Any) Ensure the **Ethernet Cable** is **DISCONNECTED** to the Set-Top Box.

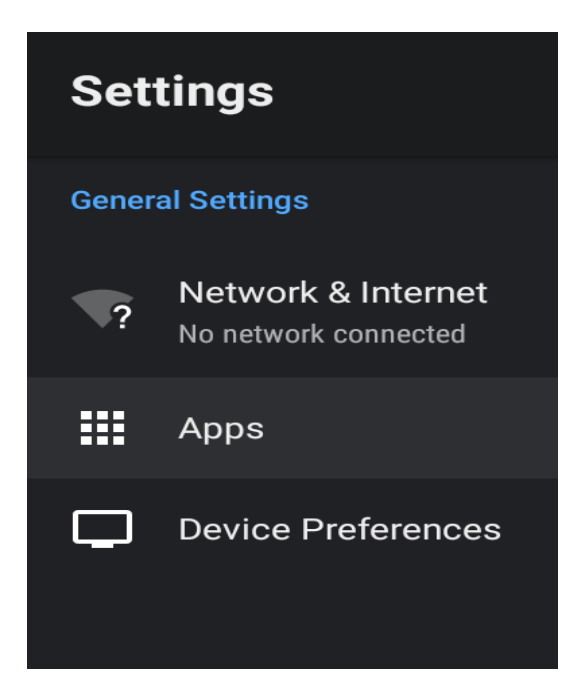

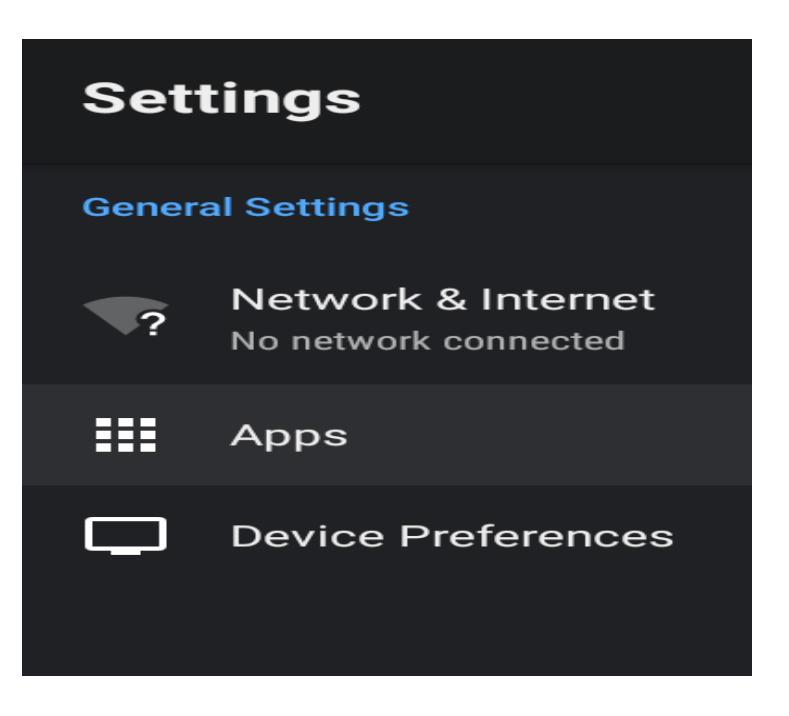

Select Network & Internet -> Press OK on the

remote control to confirm

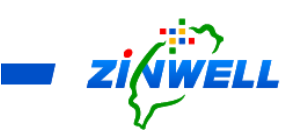

Use Cursor Keys ( $\blacktriangle \lor \checkmark \lor$ ) on the remote control to MOVE to Wi-Fi -> Press OK on the remote control to ENABLE Wi-Fi

A list of **Available 2.4G & 5G Network** will be shown.

Use **Cursor Keys** ( $\blacktriangle \lor \checkmark \triangleright$ ) on the remote control to **MOVE** to **your preferred Wi-Fi/AP Router** -> Press **OK** to confirm. (Refer to the image on the right side)

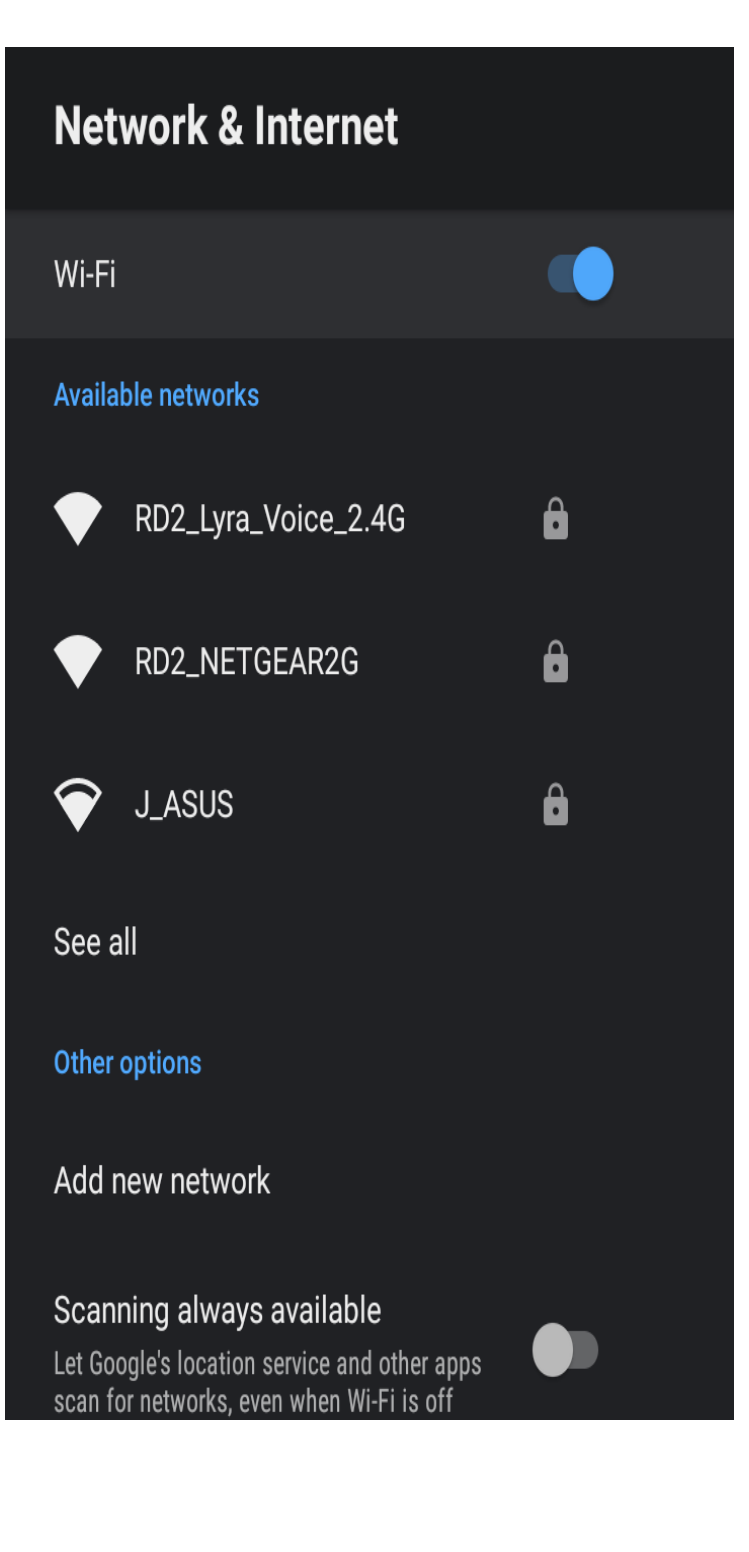

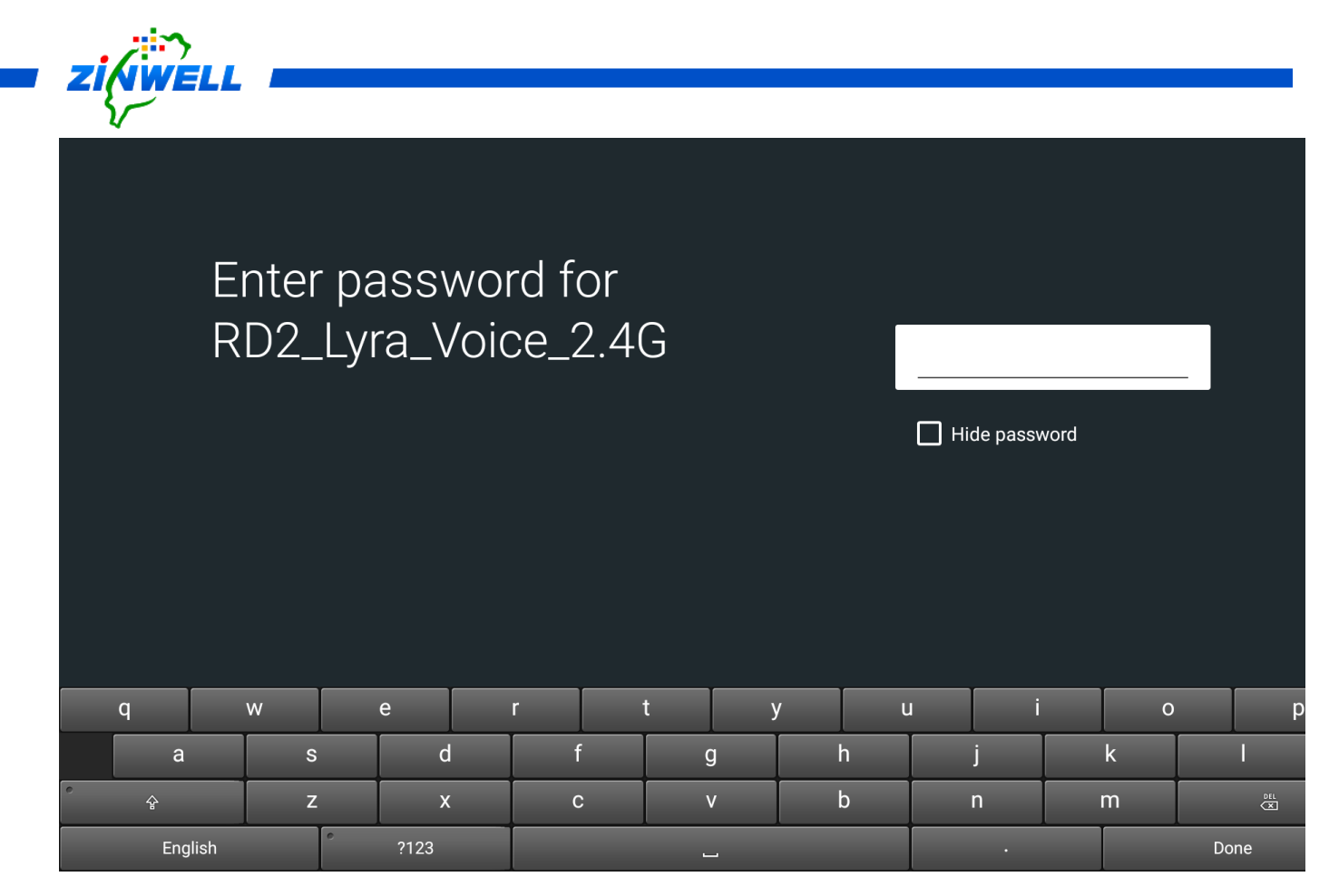

(IF Any) Use **Cursor Keys** ( $\blacktriangle \lor \checkmark \triangleright$ ) on the remote control to enter the **PASSWORD** of your Wi-Fi/AP router (RD2\_Lyra\_Voice\_2.4G here is as an example) -> Use **Cursor Keys** ( $\blacktriangle \lor \checkmark \triangleright$ ) on the remote control and move to **Done** for confirmation (Refer to the image above)

When the connection is successful, the status "CONNECTED" will appear. (Refer to the image on the right side)

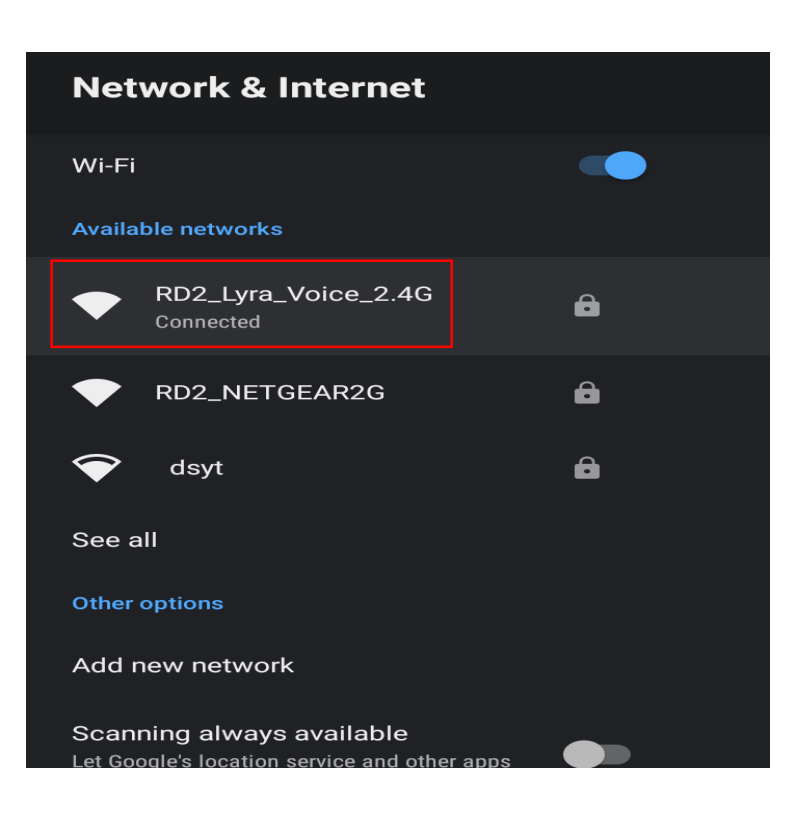

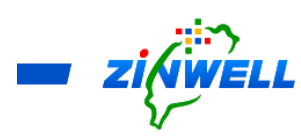

### 6.1 Checking on Internet Connection Status

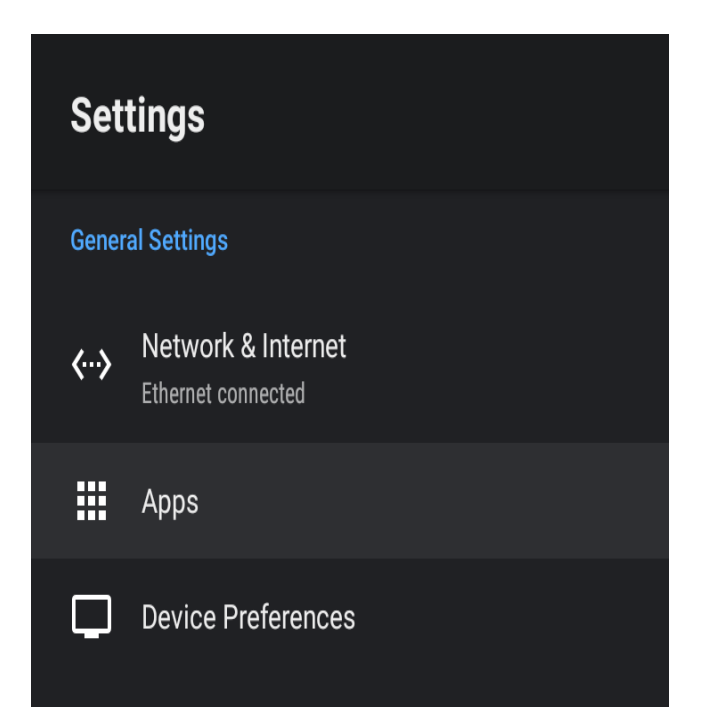

Press **Settings** -> Select **Apps** -> Press **OK** to confirm (Refer to the Image on the left side).

Use Cursor Keys (  $\blacktriangle \lor \lor \lor$  ) on

the remote control and MOVE to

See all apps -> Press OK on the

remote control to confirm

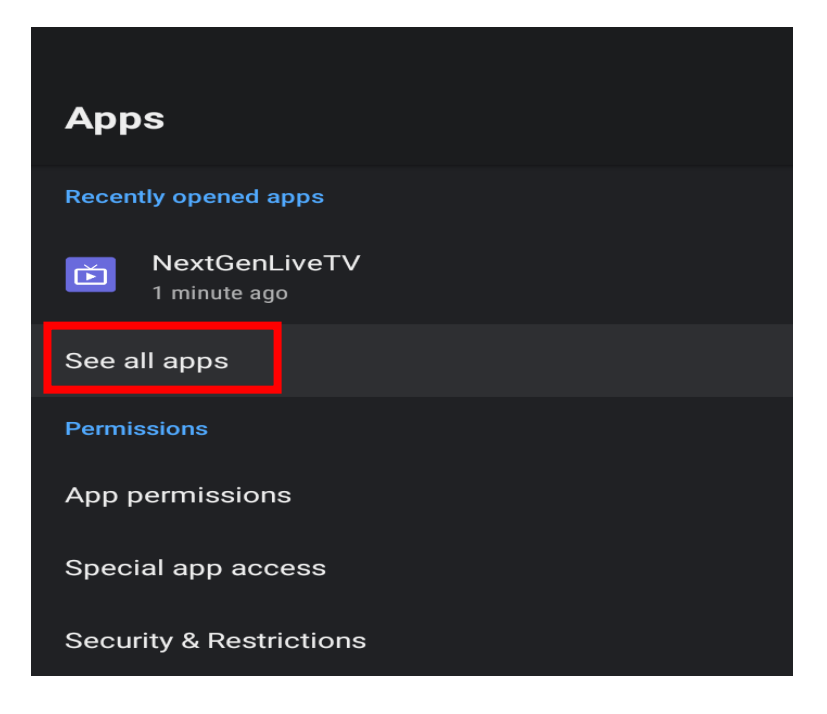

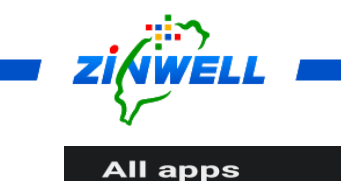

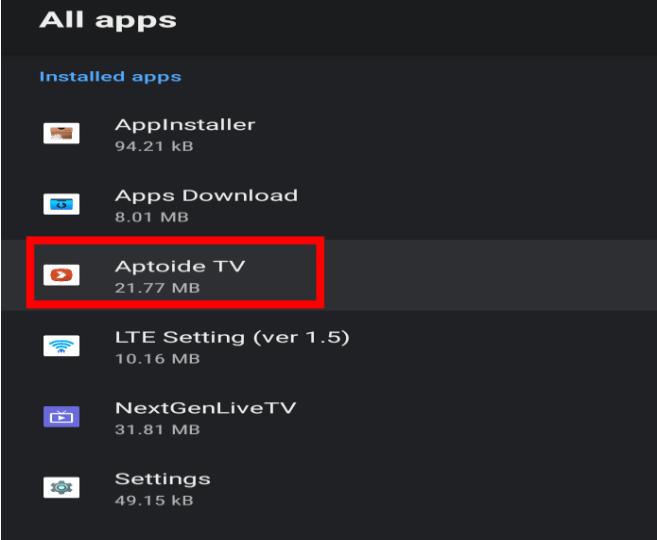

Select Aptoide TV -> Press OK on the

remote control to confirm

#### Succefully Connected to

Internet Access. The list of

APKs will BE SHOWN.

Refer to the image on the right

side.

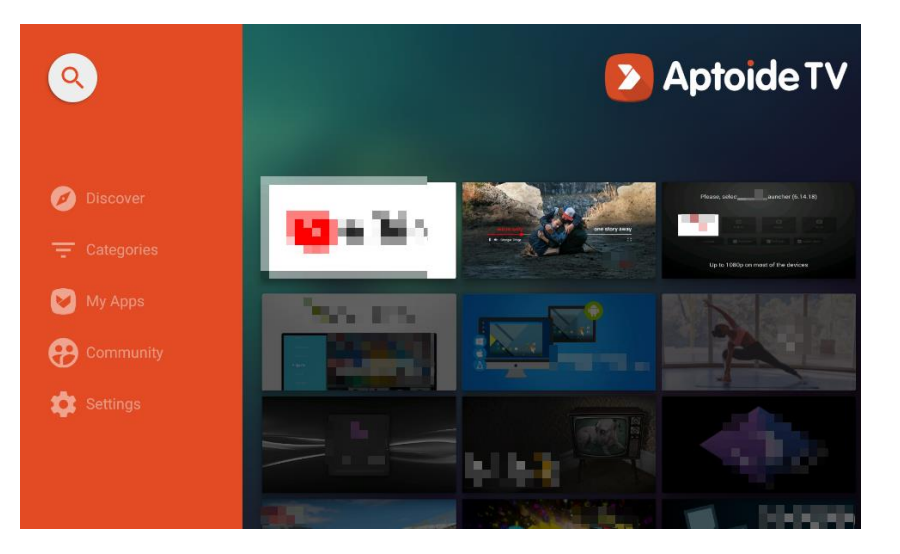

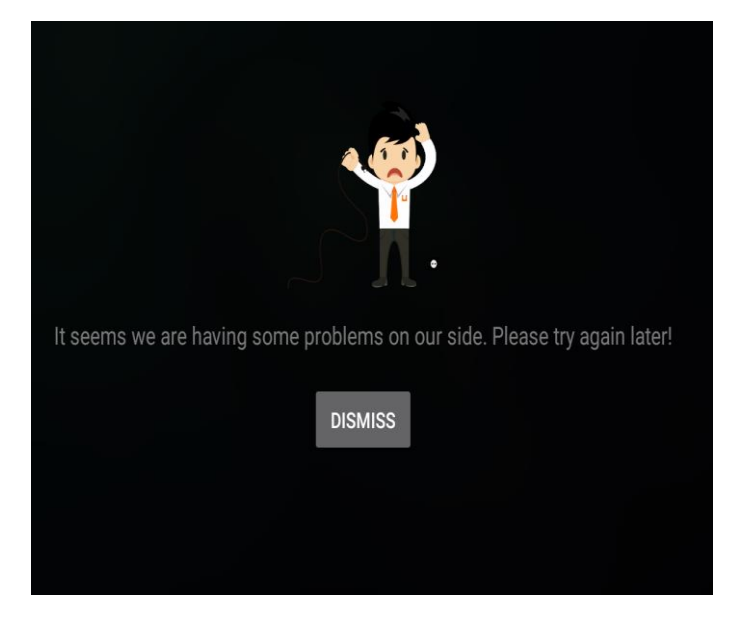

#### Unsuccefully Connected to Internet

Access. "NIL APK" will be shown as the images on the left side.

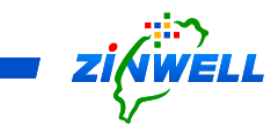

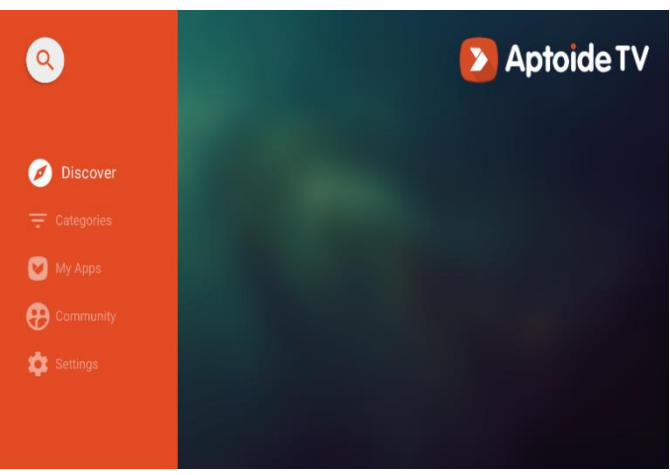

IF Internet Conection is still **unsuccesful**, **re-start your Gateway** will be required. Please **RE-EXECUTE** the **steps from Page 13**.

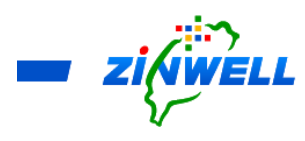

7 (Wi-Fi OFF) Connecting to Internet via Ethernet Network

\*Before Reading the Instructions

- The Wi-Fi and Ethernet functions CANNOT be executed at the same time. Ensure the Set-Top Box is NOT CONNECTED to any Wi-Fi before connecting to the Ethernet Cable.
- Refer to the Section 2.5 Panel Specification for the location of each port or button mentioned below.

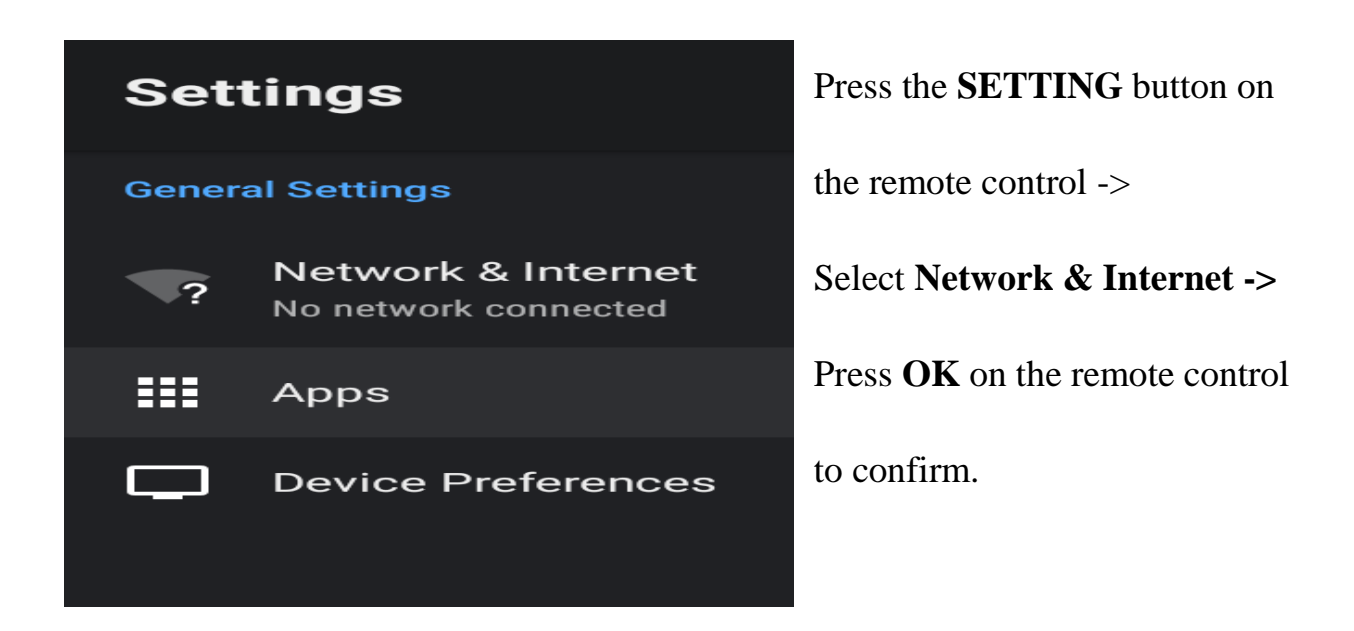

Connect your **Ethernet** (**RJ45**) cable to the **LAN port** on your Set-Top Box -> The system will **automatically update the network connection status**. Refer to the

image on the right side.

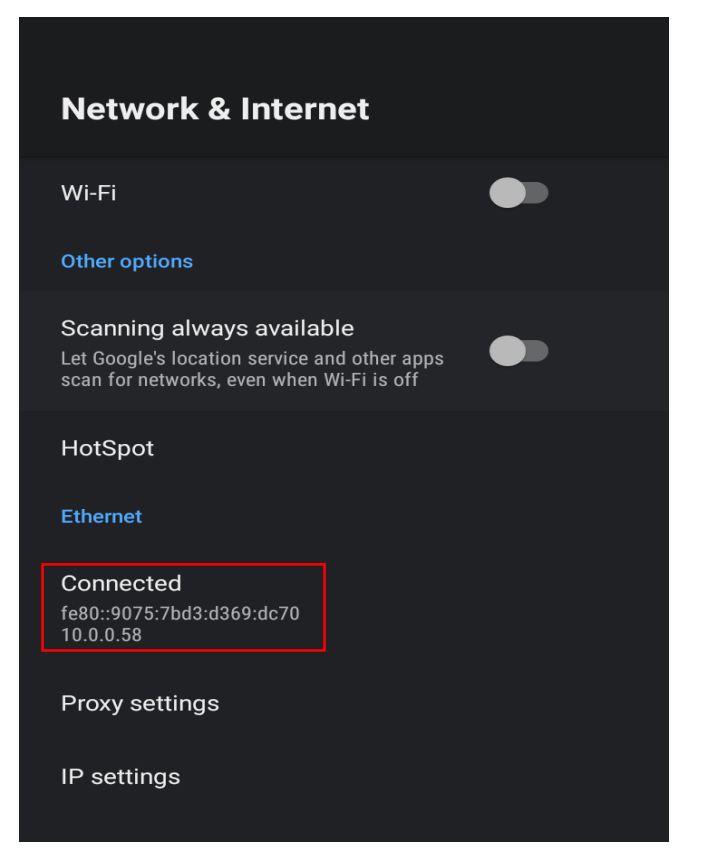

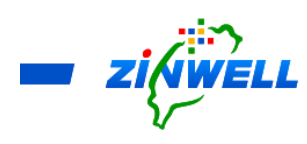

- 8 (Wi-Fi OFF) Knowing Hot Spot Function
  - 8.1 Sharing Internet Access to your PED (Personal Electronic Devices)
  - Hot Spot will ONLY be functioning when Network Access is connected via Ethernet and Wi-Fi Mode is OFF
  - After connecting to Internet via Ethernet, your Set-Top Box now is in **AP** (Access

#### Point) / Router Mode

| Internet Connectivity          | Internet Access via Ethernet              |
|--------------------------------|-------------------------------------------|
| 6000 Set-Top Box               | Internet Sharing is available to Your PED |
| Hot Spot in Network & Internet | Sharing Internet to Your PED              |
|                                | Nil Setting Action is required            |

\*Connecting Your PED to the Internet Access from Set-Top Box

■ Enable Wi-Fi function of Your PED -> Search for Wi-Fi Network:

ZINWELL\_xxxx (last 4 digits is the default serial numbers of your Set-Top

Box). Default Password "12345678" (refer to Section 8.2 Hot Spot Sharing -

Password and Name Setting for more details) -> Connect it for the Internet

Access

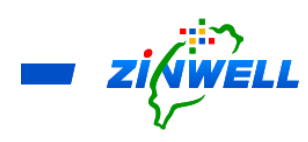

8.2 Hot Spot Sharing – Password and Name Setting

\*Before Reading the Instructions

Hot Spot will ONLY be functioning when Network Access is connected via Ethernet and Wi-Fi Mode is OFF.

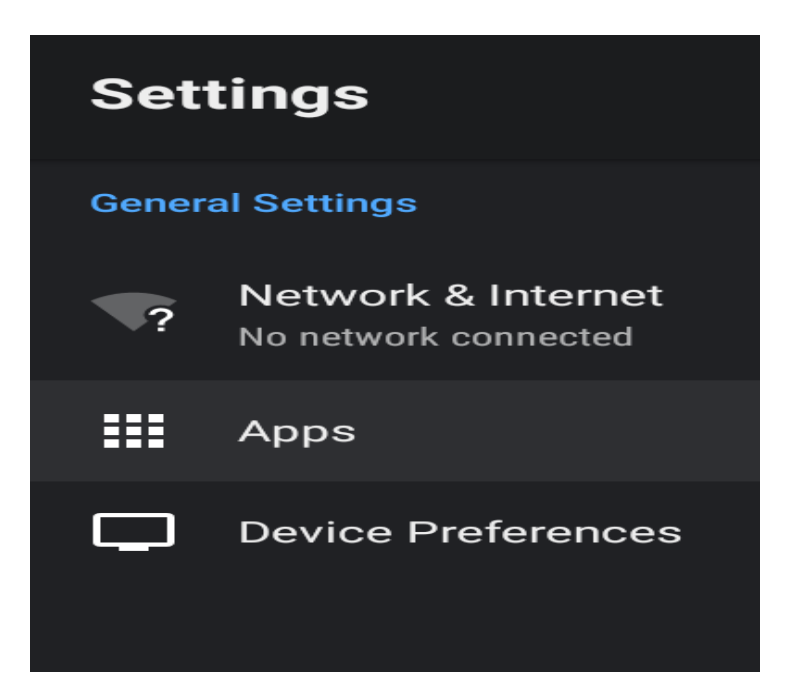

Press the "**SETTING**" button on the remote controller (Refer to the Image on the left side).

Select Network & Internet

-> Press **OK** on the remote

control to confirm

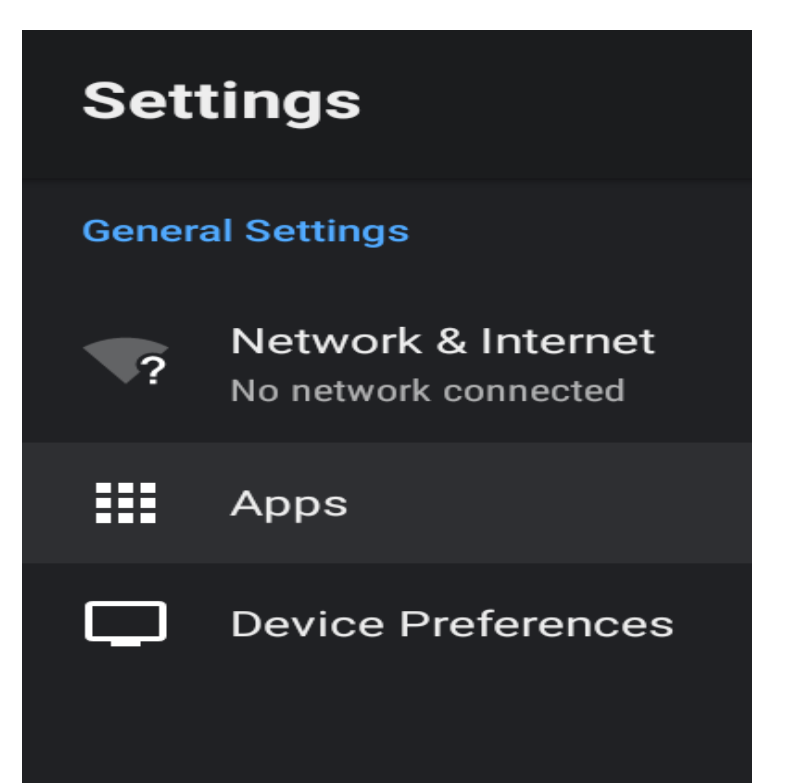

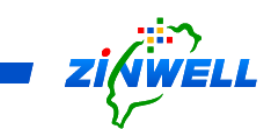

\*Ensure Wi-Fi Mode is OFF before entering the Hot Spot Section.

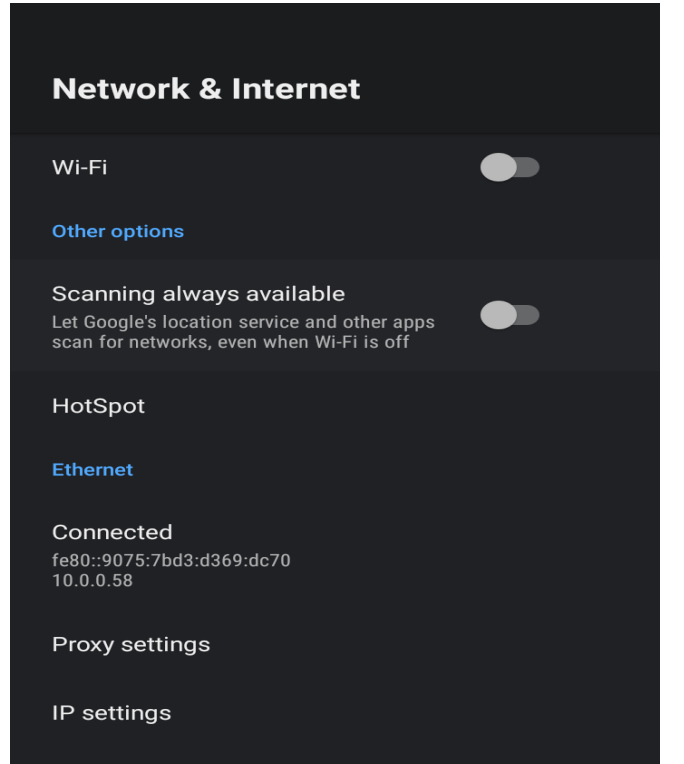

Use **Cursor Keys** ( $\blacktriangle \lor \blacklozenge \triangleright$ ) on the

remote control to MOVE to HotSpot

(Refer to the picture on the Right side) ->

Press OK on the remote control to confirm

Default Hot Spot Name: AndroidAP\_xxxx Default Hot Spot Passwords: A set of numeric combination. (Use Cursor Keys ( $\blacktriangle \lor \checkmark \lor$ ) on the remote control to MOVE to the HotSpot Password section for viewing)

(In order to enhance the Security of your Internet Access, it is recommendable to SET-UP your own Password)

If you wish to change your Hotspot Password, use Cursor Keys ( $\blacktriangle \lor \checkmark \lor$ ) on the remote control to MOVE to HotSpot password and enter your password).

If you wish to change your **Hotspot Name**, use **Cursor Keys** ( $\blacktriangle \lor \checkmark \triangleright$ ) on the remote control to **MOVE** to **HotSpot Name** and enter your preferred name.

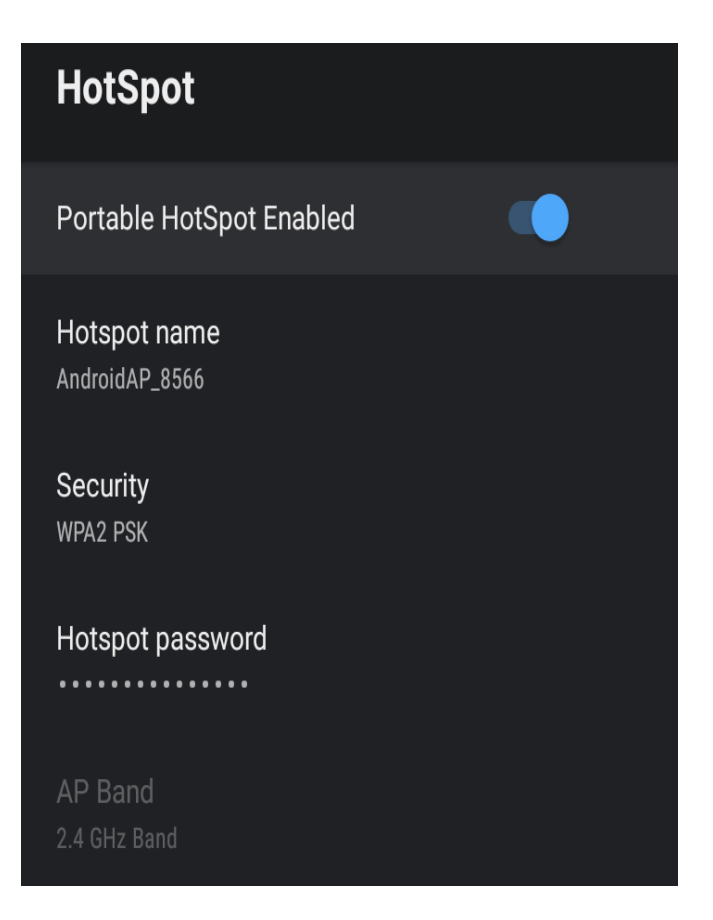

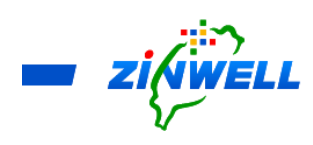

9 Function Overview

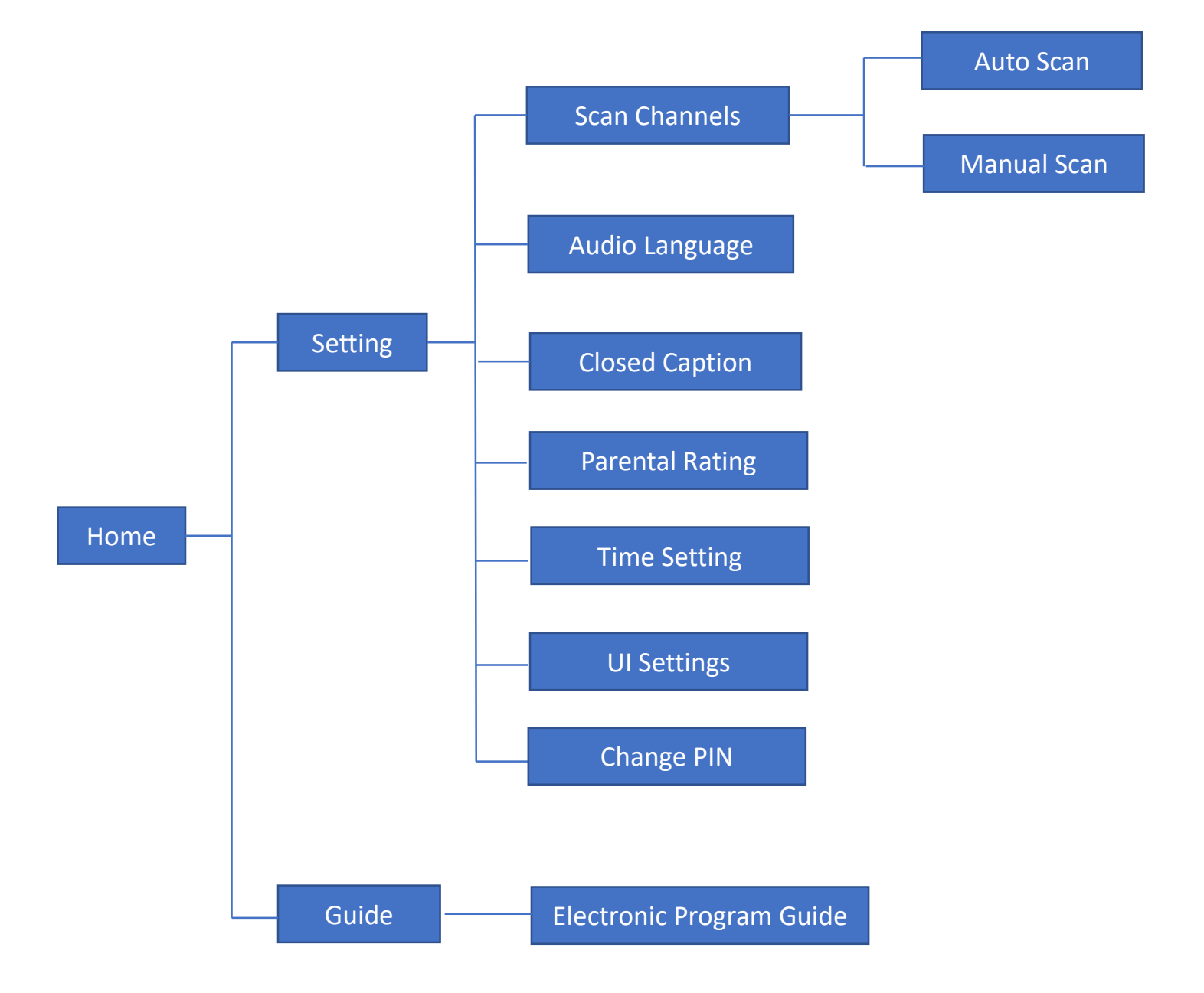

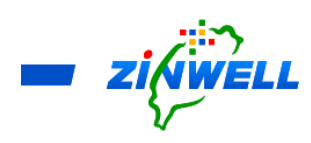

## 9.1 Guide to the Setting System

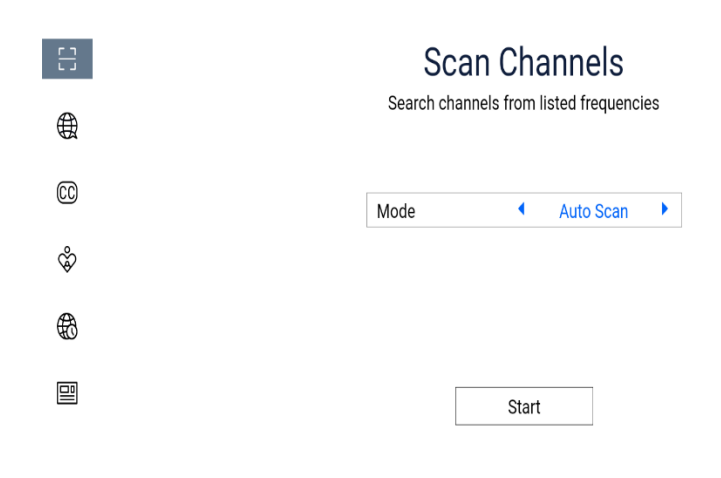

Press **MENU** to enter the Setting System. Refer to the image on the left side.

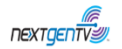

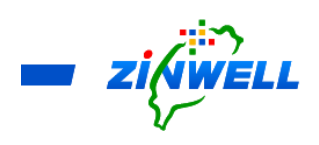

### 9.2 Other Functions

#### 9.2.1 Searching for the Available Channels (Auto Scan)

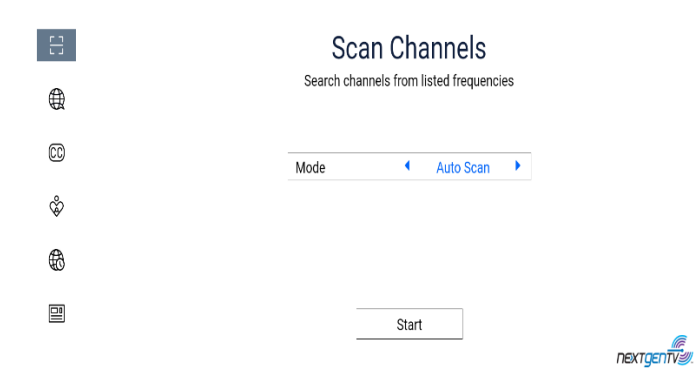

MENU -> Scan Channels -> Mode:

Auto Scan -> Press Start Scanning

#### 9.2.2 Searching for the Available Channels (Manual Scan)

CC

ŵ

6

▣

| MENU -> Scan Channels -> |  |  |
|--------------------------|--|--|
| Mode: Manual Scan ->     |  |  |
| Select Channel Number -> |  |  |
| Press Start Scanning     |  |  |
|                          |  |  |

| Mode      | • | Manual Scar |     |
|-----------|---|-------------|-----|
| Channel   | • | 2           | •   |
| Frequency |   | 57          | MHz |

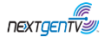

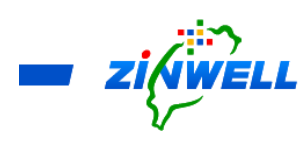

### 9.2.3 Selecting Your Preferred Language for Audio

| 8  | Audio Settings                |                       |  |
|----|-------------------------------|-----------------------|--|
|    | You can configure the preferr | ed settings for audio |  |
| 00 | Audio Language                | English 🕨             |  |
| ŵ  | Audio Description             | OFF                   |  |
| _  | Dialog Enhancement            | 0 dB                  |  |
|    | Emergency Information         | OFF                   |  |
|    | Emergency Language            | English               |  |
|    |                               |                       |  |

MENU ->Audio Language ->

Select your prefer language->

Press BACK to confirm

nextgentvy.

#### 9.2.4 Turning Off the Caption

|                            | 믭        |
|----------------------------|----------|
| MENU -> Closed Captions->  |          |
| Press <b>OK</b> to confirm | 00       |
|                            | Ŷ        |
|                            | <b>#</b> |

#### **Closed Caption**

You can configure preferred closed caption language or turn off

| Language   |   | English |   |
|------------|---|---------|---|
| Captions   | • | OFF     | • |
| Font       |   |         |   |
| Edge       |   |         |   |
| Background |   |         |   |

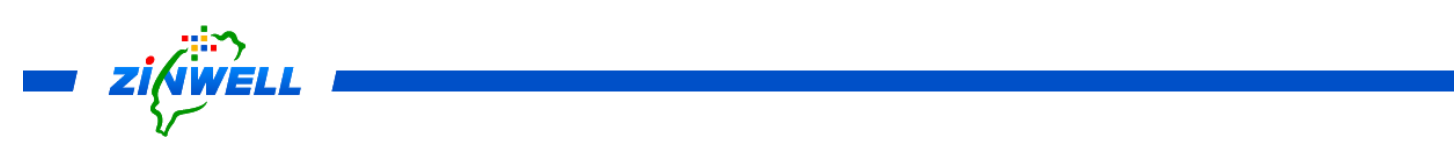

#### Selecting the Parental Rating 9.2.5

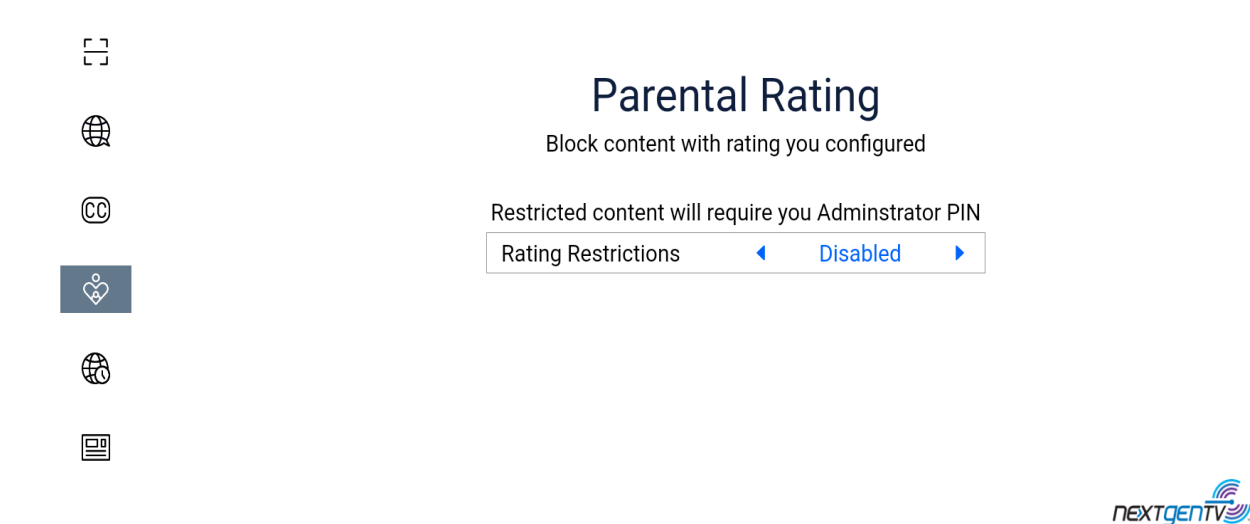

MENU -> Parental Rating (The Admin PIN MUST be ENTERED before entering the Parental Rating screen (The default password is: 0000) -> Select the Rating Restriction -> Press **BACK** to confirm

#### Time Setting 9.2.6

| MENU ->Time Setting   | 8  |                                                                                      |
|-----------------------|----|--------------------------------------------------------------------------------------|
| -> Select time zone-> | ₩  | Time Settings Please select the timezone and time format according to your reference |
|                       | 00 |                                                                                      |
| Press BACK to confirm | ŵ  | Time Zone   Chicago                                                                  |
|                       |    | GMFUS 00 Central Daylight Time                                                       |
|                       |    |                                                                                      |
|                       |    |                                                                                      |

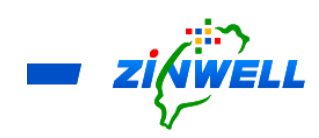

### 9.2.7 Setting the Display Duration

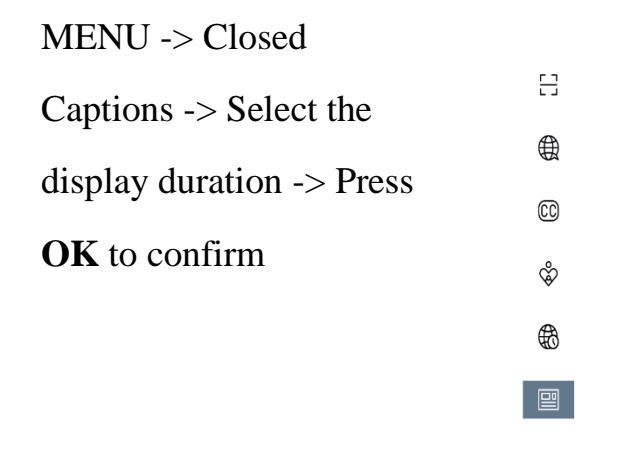

| Language |   | English |   |
|----------|---|---------|---|
| Timeout  | • | 5 sec   | • |

#### 9.2.8 Changing the Administrator PIN

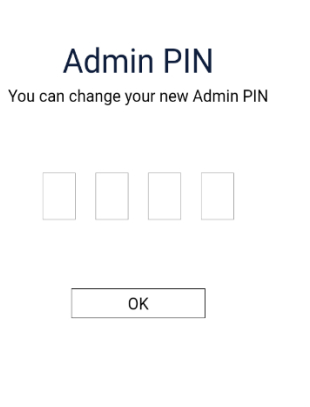

(Before entering the Change PIN screen, the **Admin PIN** MUST be **ENTERED** (the default password is: 0000)).

MENU -> Change PIN -> Press **OK** and enter the NEW Administrator PIN -> Press **OK** to confirm.

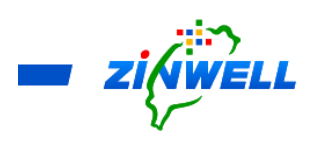

### 9.2.9 Obtaining the Program Content Introduction

| Electronic Program Guide    |           |                      |                              |                              |                           |                        |
|-----------------------------|-----------|----------------------|------------------------------|------------------------------|---------------------------|------------------------|
| Today 3rd Hour              |           |                      |                              |                              |                           |                        |
|                             |           |                      |                              |                              |                           |                        |
| lews anch                   | ors featu | ire interviev        | vs with celebrities and nota | able guests, inspiring stori | es of people who do remar | kable things, cultural |
| nfluencers, newsmaker exclu |           |                      |                              |                              |                           |                        |
|                             |           |                      |                              |                              |                           |                        |
|                             |           |                      |                              |                              |                           |                        |
| MON Mo                      | nday, 12/ | /13/2021             | 08:00 AM                     | 08:30 AM                     | 09:00 AM                  | 09:30 AM               |
| 4-1 W                       | C         | nextgentvy.          | Today 3rd Hour               |                              | Today with Hoda & Jenna   |                        |
| 5-1 W                       | TG        |                      | Good Day DC                  |                              | Good Day DC               |                        |
| 7-1 W.                      | LA        |                      |                              |                              |                           |                        |
| 9-1 WI                      | ISA       | nextgentver.         | Great Day Washington         |                              | Let's Make a Deal         |                        |
|                             | IUT       |                      | In Their Own Words           |                              | Body Electric             | The Journey            |
| 32-1 Wi                     |           |                      |                              |                              |                           |                        |
| 32-1 W                      |           | nextgentv <i>@</i> . |                              |                              | - Jody Liouno             | ine ocanicy.           |

Press Guide on the remote control -> Electronic Program Guide -> Use **Cursor Keys** (▲▼

 $\blacktriangleleft$   $\triangleright$ ) to select the different program blocks for getting the program content introduction.

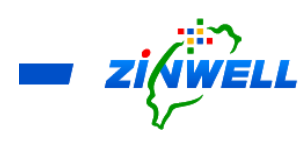

### 10 APK Installation and Software Upgrading via USB Storage Device

Step 1.

- Put the APK in an USB storage device
- Insert the USB storage device into the USB port of the Broadband Set-Top-Box
- Press **SETTING** button on the remote control -> Select **Apps** -> Select **See All apps**
- The following screen will appear -> Select "**AppInstaller**" to confirm

| All apps |                          |  |  |  |  |
|----------|--------------------------|--|--|--|--|
| Installe | ed apps                  |  |  |  |  |
|          | AppInstaller<br>94.21 kB |  |  |  |  |
| Ď        | NextGenLiveTV<br>225 kB  |  |  |  |  |
| <b>İ</b> | Settings<br>36.86 kB     |  |  |  |  |
|          | Updater<br>86.02 kB      |  |  |  |  |
|          |                          |  |  |  |  |
|          |                          |  |  |  |  |

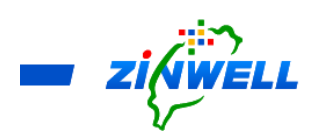

Step 2.

■ Use the remote control to select "**Open**" -> Press **OK** to confirm.

| AppInstaller                                             |
|----------------------------------------------------------|
| Version 2.0<br>com.droidlogic.appinstall                 |
| Open                                                     |
| Force stop                                               |
| Storage used<br>94.21 kB used in Internal shared storage |
| Clear data<br>77.82 kB                                   |
| Clear cache<br>65.54 kB                                  |
| Clear defaults<br>No defaults set                        |
| Notifications                                            |

. Step 3.

■ Select the USB storage device (such as Kingston USB drive) -> press OK

to confirm.

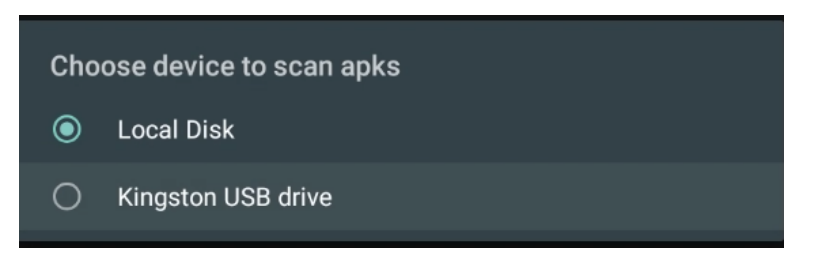

■ App Installer will list all APKs from the USB storage device

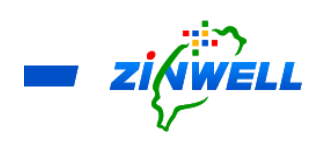

Step 4.

The installation screen is as below. Find the "INSTALL" button at the bottom

right corner of the screen -> Press **OK** to install.

| Dia NextGenLiveTV                                                                                                    |        |         |
|----------------------------------------------------------------------------------------------------|--------|---------|
| Do you want to install an update to this built-in application? Your existing data will not be lost. It does not require any special access. |        |         |
|                                                                                                    |        |         |
|                                                                                                    |        |         |
|                                                                                                    |        |         |
|                                                                                                    |        |         |
|                                                                                                    |        |         |
|                                                                                                    |        |         |
|                                                                                                    |        |         |
|                                                                                                    |        |         |
|                                                                                                    |        |         |
|                                                                                                    |        |         |
|                                                                                                    | CANCEL | INSTALL |

Step 5.

Select "DONE" to complete the APK installation process.

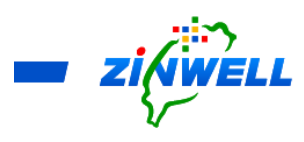

11 Software Upgrading via OTA Service

\*Before Reading the Instructions

- → Ensure your Set-Top Box is CONNECTED to internet successfully.
- → Refer to Section 5.1.2 (Checking on Internet Connection Status P.18) for more details

Step 1.

- Press **SETTING** button on the remote control -> Select **Apps** -> Select **See All apps**
- The following screen will appear -> Select "Apps Download" to confirm

| All apps       |                           |  |  |  |  |  |
|----------------|---------------------------|--|--|--|--|--|
| Installed apps |                           |  |  |  |  |  |
|                | AppInstaller<br>127 kB    |  |  |  |  |  |
| <b></b>        | Apps Download<br>8.02 MB  |  |  |  |  |  |
| 0              | Aptoide TV<br>22.02 MB    |  |  |  |  |  |
| Ě              | NextGenLiveTV<br>38.55 MB |  |  |  |  |  |
| tột            | Settings<br>69.63 kB      |  |  |  |  |  |
|                | Updater<br>340 MB         |  |  |  |  |  |

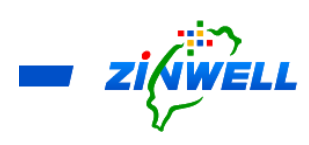

Step 2.

■ Use the remote control to select "**Open**" -> Press **OK** to confirm.

| Apps Download                                           |
|---------------------------------------------------------|
| Version 1.211110.13<br>com.zintech.appsDownloadList     |
| Open                                                    |
| Force stop                                              |
| Uninstall                                               |
| Storage used<br>8.02 MB used in Internal shared storage |
| Clear data<br>115 kB                                    |
| Clear cache<br>94.21 kB                                 |
| Clear defaults<br>No defaults set                       |

Step 3.

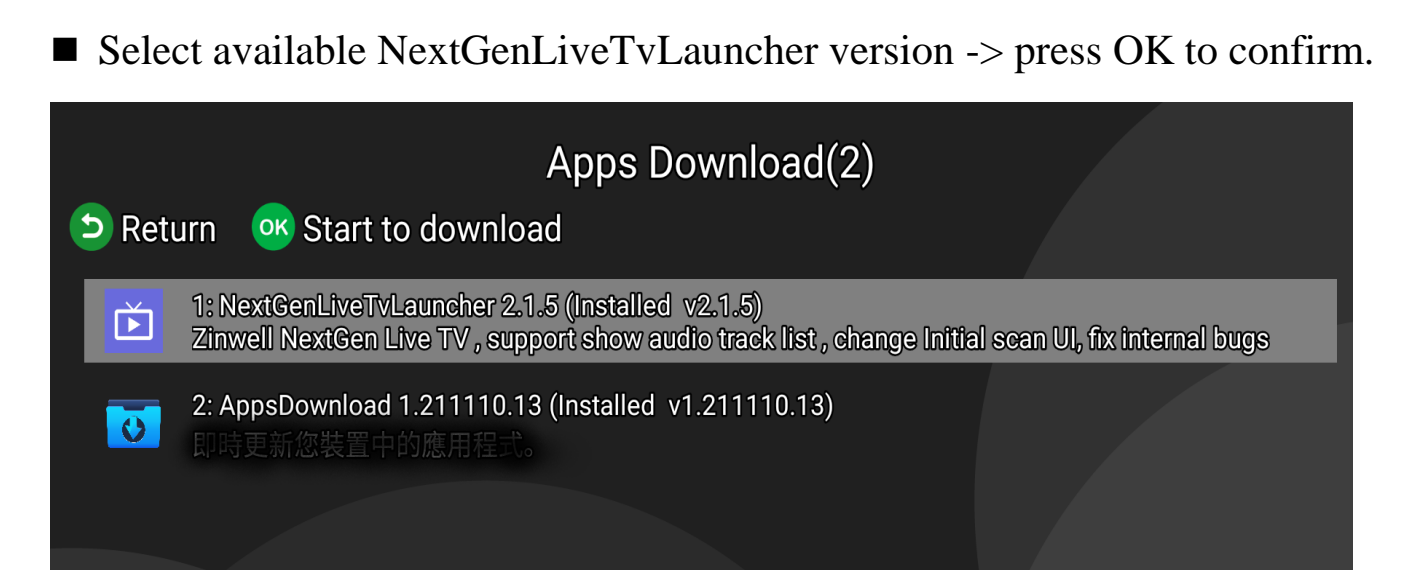

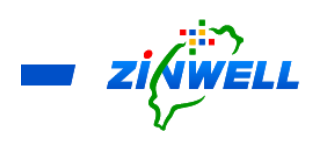

Step 4.

■ The installation screen is as below. Find the "INSTALL" button at the

bottom right corner of the screen -> Press OK to install.

| Č    | NextGenLiveTV                                                                                                    |        |         |
|------|----------------------------------------------------------------------------------------------------|--------|---------|
| Do y | you want to install an update to this built-in application? Your existing data will not be lost. It does not require any special access. |        |         |
|      |                                                                                                    |        |         |
|      |                                                                                                    |        |         |
|      |                                                                                                    |        |         |
|      |                                                                                                    |        |         |
|      |                                                                                                    |        |         |
|      |                                                                                                    |        |         |
|      |                                                                                                    |        |         |
|      |                                                                                                    |        |         |
|      |                                                                                                    |        | _       |
|      |                                                                                                    |        | ➡       |
|      |                                                                                                    | CANCEL | INSTALL |

Step 5.

■ Select "DONE" to complete the APK installation process.

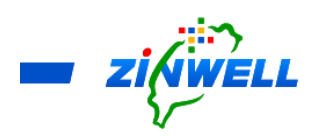

## 12 Trouble Shooting

| Device Failure             | Possible Cause                 | Solution                         |
|----------------------------|--------------------------------|----------------------------------|
| No Picture                 | Power is not connected         | Connect the power and ensure     |
|                            |                                | the device has been turned on.   |
| No Picture but Sound OK    | Nil or incorrect video cable   | Ensure cables are connected      |
|                            | connections                    | correctly.                       |
| "No Signal" Appear on the  | Antenna cable is not connected | Connect the antenna cable and    |
| Screen                     |                                | check the connection to the rear |
|                            |                                | of Broadcast Gateway             |
| Picture is breaking up     | Signal is weak and unstable    | Check the antenna connection     |
| Remote Control is not      | Batteries are flat             | Replace the batteries. * Do not  |
| responding                 |                                | mix old and new batteries in the |
|                            |                                | IR remote control                |
| USB device is not detected | Not powered correctly          | Check the power source (if       |
|                            |                                | fitted) or reconnect             |

# 13 Contacting Us

Please kindly reach out us via the Contact Us function in our website: https://www.zinwell.com.tw/us/